## Nombres dérivés, fonctions dérivées de deux fonctions usuelles

## **Définition** 1

Soit f une fonction définie sur un intervalle I et soit  $\mathscr{C}$  sa courbe représentative dans un repère (O, i, j). Si la courbe représentative de la fonction f admet au point A de coordonnée A(a, f(a)) une tangente non parallèle à l'axe des ordonnées.

On appelle **nombre dérivé** de la fonction f en a **le coefficient directeur de la tangente**  $\mathcal{T}$  à la courbe  $\mathcal{C}$  au point d'abscisse A.

## **I** La fonction carrée : $x \mapsto x^2$

- 1. Ouvrir GeoGebra
- 2. Tracer la fonction carrée
  - (a) Dans la ligne de Saisie écrire :  $f(x) = x^2$
  - (b) Modifier la fenêtre d'affichage : cliquer sur les 3 traits horizontaux en haut

à droite et sur Propriétés, puis sur l'icône 🛛 🏠 (à droite dans le menu)

régler la fenêtre comme suit :  $x_{min} = -4$ ,  $x_{min} = 4$ ,  $y_{min} = -8.5$ ,  $y_{max} = 11$ 

| <b>5</b> ¢   |   |
|--------------|---|
| Fichier      | 1 |
| 🖍 Éditer     | 1 |
| Associations |   |
| Affichage    |   |
| 🕸 Propriétés | 2 |
| 🛠 Outils     |   |

| 3. Création du point A sur la courbe $\mathscr{C}$ d'abscisse $-3$              | Curseur    |         |            |  |
|---------------------------------------------------------------------------------|------------|---------|------------|--|
| a=2                                                                             | lom<br>a=2 |         |            |  |
| (a) on crée en premier un curseur <i>a</i> en Cliquant sur l'icône puis on com- | Nombre     | O Angle | O Entier   |  |
| plète comme sur l'écran ci-contre : a=3; min = -4; max = 4; incrément = 0,1.    | Intervalle | Curseur | Animation  |  |
| (b) Créer le point A en entrant dans la barre de saisie A=(a,f(a))              | min:<br>-4 | max:    | Incrément: |  |

- 4. <u>Création de la tangente à Cau point A.</u> Entrer dans la ligne de saisie T=Tangente(a,f)
- 5. déterminer le coefficient directeur de la tangente T
  - (a) Dans la ligne de saisie entrer : p=pente [T]p est la valeur du coefficient directeur de la tangente à la courbe Cau point A.
  - (b) Remplir le tableau ci-dessous en modifiant la valeur du curseur *a*, abscisse du point *A*.

| a                                                                                      | -3  | -2 | -1  | 0 | 1 | 2 | 3 |
|----------------------------------------------------------------------------------------|-----|----|-----|---|---|---|---|
| Coefficient directeur de la tan-<br>gente à $\mathscr{C}$ au point d'abscisse <i>a</i> | - 6 | -4 | - 2 | Ð | Z | 4 | 6 |

On constate que pour chaque point de la courbe  $\mathcal{C}$ , on peut déterminer le coefficient directeur de la tangente à la courbe  $\mathcal{C}$ . On va donc tracer la courbe représentative de cette nouvelle fonction, constitué de l'ensemble des points *M* de coordonnées (a,p), ou  $a = x_A$  et p = f'(a).

- 6. création du point *M* 
  - Dans la ligne de Saisie entrer : M=(a,p)
- 7. Tracer de la courbe

(a) Activer le tracé du point *M* : Dans la fenêtre algèbre, clic droit sur le point *M* puis cocher Afficher la trace

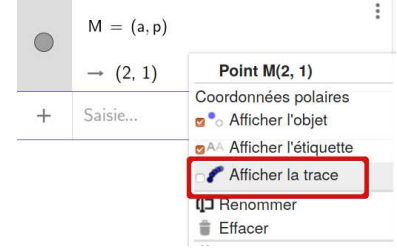

- (b) bouger le curseur, vous pouvez même activer la trace en cliquant sur « Lecture » au bout du curseur a = 2
- (c) Que constatez-vous? Les points 11 sont tous alignés 8. Déterminer une équation de courbe ainsi obtenue. y = 2xy = 2x
- 9. En déduire l'expression de p en fonction de l'abscisse a du point A
- 10. D'après le résultat établit à la question (9) nous pouvons en déduire que si  $f(x) = x^2$  alors pour tout réel *a*, on a

$$f'(a) = \dots 2 \dots 2 \dots$$
  $Si \int c(x) = x^2 a \ln x \int (x) = 2 \pi c$ 

## Π **la fonction cube :** $x \mapsto x^3$

La feuille de travail construite à la partie I va être réutilisée dans cette partie

- 1. Désactiver le tracé du point *M* : clic droit sur le point *M* puis décocher Afficher la trace.
- 2. Tracer de la fonction cube
  - (a) Dans la ligne de Saisie écrire :  $f(x) = x^3$
  - (b) Régler la fenêtre de travail avec les paramètres suivants (voir 2b)  $x_{min} = -4$ ,  $x_{min} = 4$ ,  $y_{min} = -30$ ,  $y_{max} = 40$
- 3. Compléter la dernière ligne du tableau suivant en modifiant la valeur du curseur a, abscisse du point A

| a                                                                            | -3 | -2 | -1 | 0 | 1 | 2  | 3    | ] |
|------------------------------------------------------------------------------|----|----|----|---|---|----|------|---|
| $\alpha^{e}$                                                                 | 9  | 4  | 1  | 0 | 1 | 4  | 9    |   |
| Coefficient directeur de la tan-<br>gente à $C$ au point d'abscisse <i>a</i> | 27 | 12 | 3  | D | 3 | 12 | 27 🗳 |   |

- 4. Afficher la trace du point M voir 7a
- 5. bouger le curseur, vous pouvez même activer la trace en cliquant sur « Lecture » au bout du curseur
  - a = 2 • <u>5</u>
- 6. A quelle fonction de référence le tracé obtenu vous fait il penser  $\frac{2}{\sqrt{2}}$  tracé me fait jenser à la 7. Écrire cette fonction dans la deuxième ligne du tableau ci-dessus et le compléter. fon chian  $x \rightarrow x^2$
- 8. Quel lien semble-t-il y avoir entre les 2 dernières lignes?
- 9. D'après le résultat établit à la question 8 nous pouvons en déduire que si  $f(x) = x^3$  alors pour tout *a* réel, on a

 $f'(a) = \dots 3 \dots 6^{U}$  $f_i f_{(\alpha)} = x^3$  alors  $f'_{(\alpha)} = 3x^2$